## 貨品中倉存設定 - AHKNS KB - Bizspoke Knowledge Base

| 貨品中倉存設定                                                                                   | 1 3 |
|-------------------------------------------------------------------------------------------|-----|
|                                                                                           |     |
| 作為倉存系統,「貨品」為最基本及最重要資訊的資料部份<br>需留意部份欄位為日後倉存資訊的核心部份,一旦設定及有貨品存取後, 欄位便不能再<br>更改, 而且涉及基存倉庫管理慨念 |     |
| 操作步驟                                                                                      |     |

| () 左)()(()())                                                                                                    |                                                                                                    |
|----------------------------------------------------------------------------------------------------|----------------------------------------------------------------------------------------------------|
| 1) 在NAV授家Items                                                                                                    | - C X                                                                                                    |
| 按New建立新產品                                                                                                    | items                                                                                                    |
|                                                                                                    | C terms Home ^                                                                                                    |
|                                                                                                    | Ketail Items     LS Ketail/BackOffice/Product Design     Batail Items     BackOffice/Sales & Marketing/Sales                           |
|                                                                                                    | Items in Special Group     Reports and Analysis/Item/Item                                                                              |
|                                                                                                    | Obsolete Items In Store Reports and Analysis/Item/Item                                                                                 |
|                                                                                                    | New Items WeekReport Reports and Analysis/Item/Analysis                                                                                |
|                                                                                                    | e a Bestselling Items Reports and Analysis/Sales & Receivables/Analysis                                                                |
|                                                                                                    | Worst Selling items     Reports and Analysis/Sales & Receivables/Analysis                                                              |
|                                                                                                    | d Retail Items LS Retail/InStore Management/Item                                                                                       |
|                                                                                                    | i Retail Items Departments/LS Retail/Store Inventory                                                                                   |
|                                                                                                    | Retail Items Replenishment/General/Assortment                                                                                          |
|                                                                                                    | Items - Microsoft Dynamics NAV client                                                                                                  |
|                                                                                                    |                                                                                                    |
|                                                                                                    |                                                                                                    |
|                                                                                                    |                                                                                                    |
|                                                                                                    |                                                                                                    |
|                                                                                                    | New Delate a litem                                                                                                    |
|                                                                                                    | New Manage Process                                                                                                    |
|                                                                                                    | New (Cel. N)                                                                                                    |
|                                                                                                    | Grante a new entry                                                                                                    |
|                                                                                                    | Salec Analysis hy Di                                                                                                    |
|                                                                                                    |                                                                                                    |
| 2) 准入了新貨品創建書面 書面包括幾個組別:                                                                                                | 2)                                                                                                    |
|                                                                                                    | Edit - Item Card - 100090 - DANIELLOT                                                                                                  |
|                                                                                                    |                                                                                                    |
| <ul> <li>No.: 以一個代碼來代表產品,可以為產品簡寫 (例如 "mask-n95-hk-0010")</li> <li>动流水糖 若里不值寫 系統會白動產生流水糖</li> </ul>                     |                                                                                                    |
| • Base Unit of Measure: 產品最基本的數量單位, 例如件、對、杯、樽之類, 預                                                                     | View X Delete Journal Reclassification Journal Measure References III Identifiers Attachment Word Lini<br>Manage Process Master/Data   |
| 設單位是PCS(件),但也可自定為其他單位,例如"Boxes"                                                                                        | 100090 · DANIFLIOT                                                                                                    |
| <ul> <li>Item Category Code: 為員品作分類,例如"于機"、"樂品"、"朴子"</li> <li>Description: 有關省品的名稱和簡單說明</li> </ul>                     | ltem 2 <sup>6</sup> ^                                                                                                    |
|                                                                                                    | No: 100000 Item Category Code:                                                                                                    |
|                                                                                                    | Description: DANIELLOT Product Group Code:                                                                                             |
| Item Tracking Code: NAV提供局陷的貨物記錄功能, 包括:     a) I OTFXPWH: 產品需要批號及到期日 如食物   藥品類 此類產品可能過期                                | Base Unit of Measure: PCS V Blocked:                                                                                                   |
|                                                                                                    | Inventory Value Zero: Comment Exist: No                                                                                                |
| b) SN: 每件產品均有特定序號, 如電子產品、名錶之類, 方便識認個別產品<br>。 這次: 天曲任何貨品追蹤, 貨品口以數是點算                                                    | Item Charge Code:                                                                                                    |
| 5) 漏土: 不做住的員品追喚, 員品內以数量和昇<br>請注意, 這個設定不能中途改變, 因會影響整個倉存記錄, 若果選了批號或序號,                                                   | ✓ Show more fields                                                                                                    |
| 每次產品出入及轉貨必須提供相關資訊                                                                                                    | Inventory 210 210 V                                                                                                    |
| <ul> <li>Expiration Calculation: 預設到期日, 放便用戶輸入, 如一股該產品保貿期為2</li> <li>         在 可輸入2Y 可田留位為D=日 M=日 Y=年     </li> </ul> | Costs & Posting 0.00 RETAIL RESALE V Prices & Sales 0.00 V                                                                             |
| <ul> <li>Lot Nos / Serial Nos: 根據所提供的Nunber Series, 自動預設批次號或序號</li> </ul>                                              | Replenishment Purchase 👻                                                                                                    |
|                                                                                                    | Planning None V                                                                                                    |
|                                                                                                    | Item Tracking                                                                                                    |
|                                                                                                    | Serial Nos:                                                                                                    |
|                                                                                                    | Warehouse v                                                                                                    |
| 2)灯唱Potoil Itom 避煙扣關產口                                                                                                 | 3)                                                                                                    |
|                                                                                                    | X                                                                                                    |
| 4) JEJy Dal Could List, 1区1家/注印中1111期/八伯至J思出门宗嗨                                                                        | 2 retail item                                                                                                    |
| 知: 1除碼123456                                                                                                    | Retail Items     LS Retail/BackOffice/Product Design                                                                                   |
|                                                                                                    | Retail Item Registration     LS Retail/BackOffice/Product Design                                                                       |
| XHUUXRJIE                                                                                                    |                                                                                                    |
|                                                                                                    | Statement - Retail Item Sales Store Management/End-of Day/Statements                                                                   |
|                                                                                                    | Retail Item Sales Reports and Analysis/Sales & Receivables/Group                                                                       |
|                                                                                                    |                                                                                                    |
|                                                                                                    | Retail Items     Replenishment/General/Assortment                                                                                      |
|                                                                                                    | Retail Item Sales LS-Retial Back office - Reports/Sales & Receivabl                                                                    |
|                                                                                                    | Retail Items  Departments/LS Retail - BackOffice  Retail Items  Departments/LS Retail - BackOffice  Departments/LS Retail - BackOffice |
|                                                                                                    | Retail Item Sales by Infocodes                                                                                                    |
|                                                                                                    |                                                                                                    |
|                                                                                                    |                                                                                                    |
|                                                                                                    |                                                                                                    |
|                                                                                                    |                                                                                                    |

8/2/2021

## 貨品中倉存設定 - AHKNS KB - Bizspoke Knowledge Base

| 4)                                                                                                    |                                                   |
|----------------------------------------------------------------------------------------------------|---------------------------------------------------|
|                                                                                                    |                                                   |
| Image: Constraint framework       Picture Barcode List         Master Data       Image: Constraint framework                                                                                                    |                                                   |
| ہ)<br>M Edit - Item Barcodes - 100100 · DANIELLOT2                                                                                                    | – – ×                                             |
| HOME NAVIGATE                                                                                                    | (                                                 |
| Rew     Rew     Image     Image <td< td=""><td>s List III OneNote State Notes Show Attached Page</td></td<> | s List III OneNote State Notes Show Attached Page |
| Item Barcodes • Type to filter (F3                                                                                                    | Barcode No. 👻                                     |
|                                                                                                    | Filter: 100100                                    |
| Barcode No. Show Unit of Variant Description for I Measur Code                                                                                                    | Discount %                                        |
| 48922942051 12 IN HALE DANIELLOT2                                                                                                    | 0.00                                              |
|                                                                                                    |                                                   |

© Bizspoke Technology Co., Ltd. All Rights Reserved